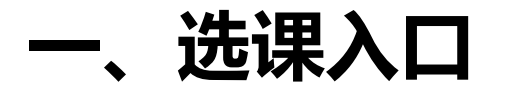

### 学校教务处网站 (jwc.suibe.edu.cn) — 快速通道 — 选课中心

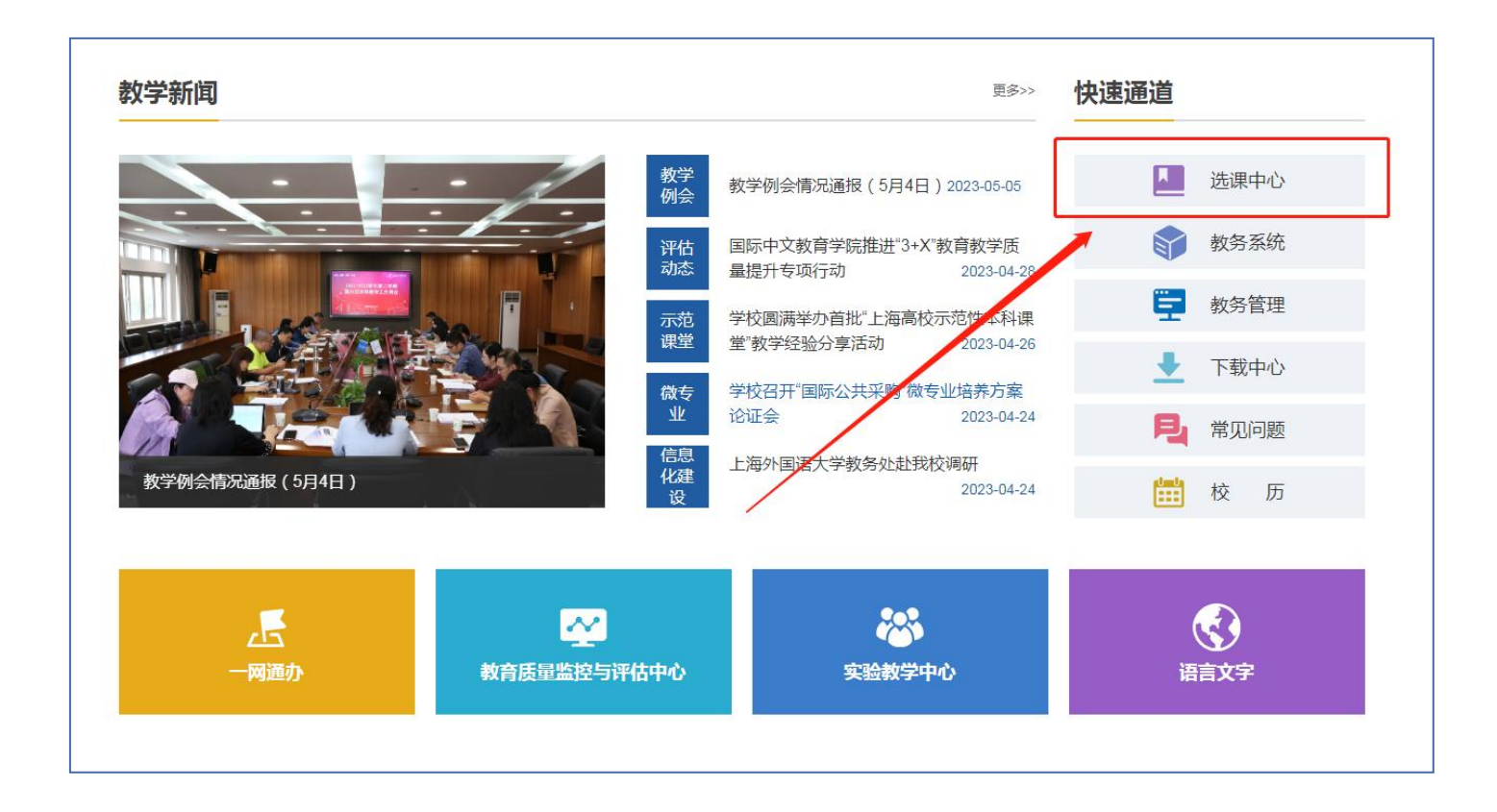

一、选课入口

### 在登录页面,输入学校"一网通办"的用户名及密码登录系统。

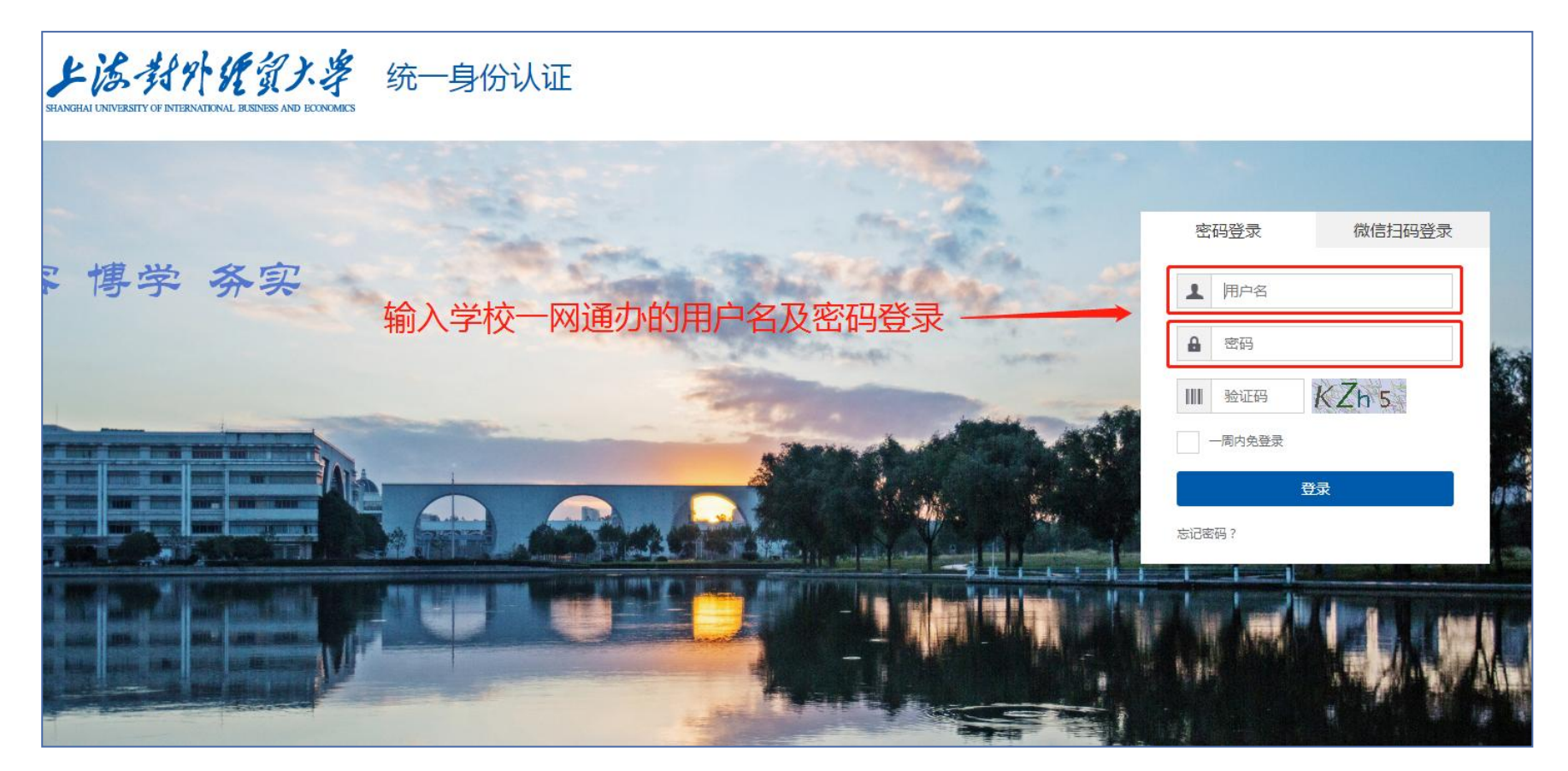

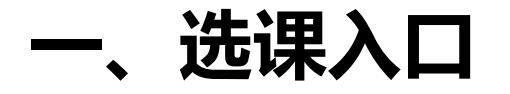

#### 在页面左上角"菜单"-"学生全部服务"-"选课"中,找到菜单并点击进入。

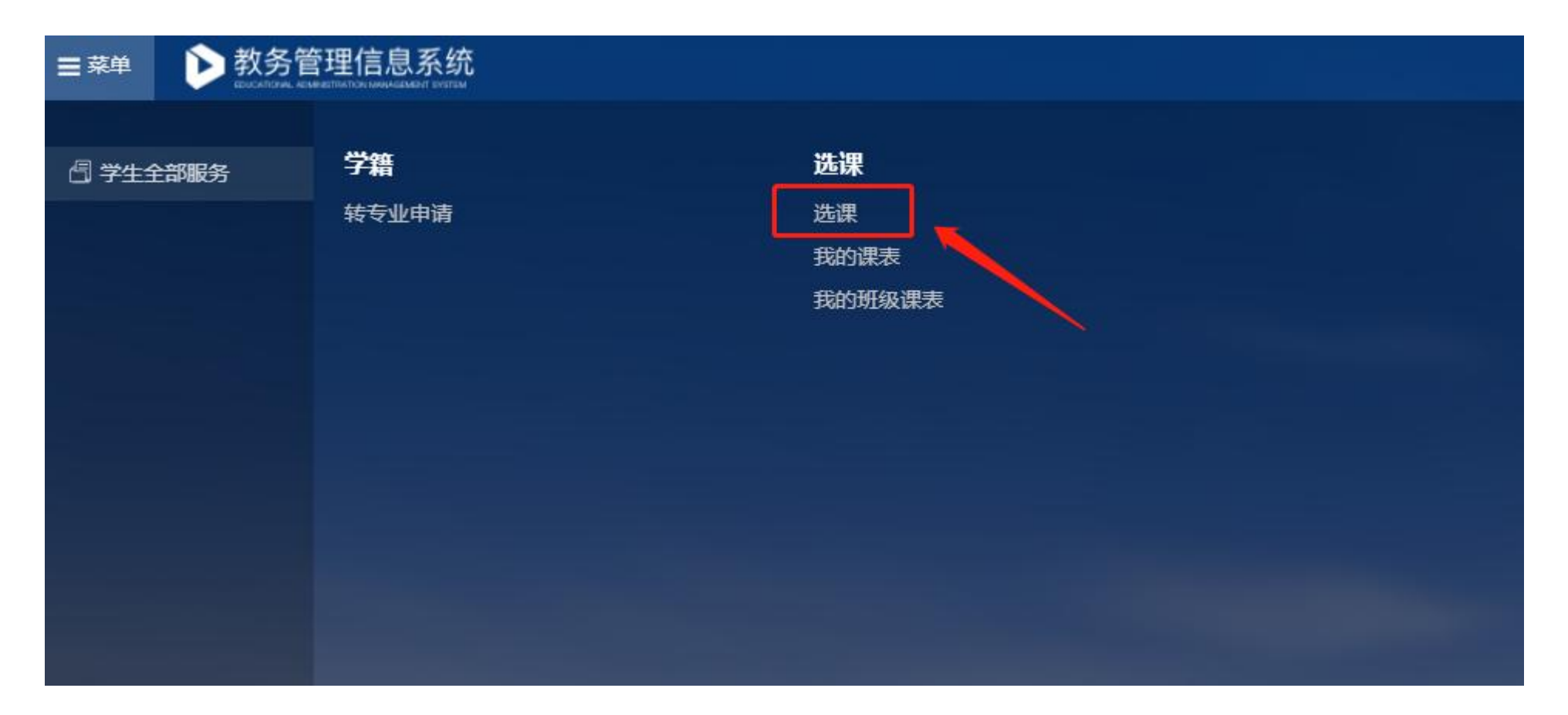

一、选课入口

点击"选课"菜单后,会进入选课批次界面。界面中的倒计时表示距该批次正式开放选课的时间。如果选课开放时间未到,此时点击"进入预览"按钮,可以进入选课界面预览可选课程, 但无法操作选课。

2023-2024学年 第一学期 2022级体育课预选

| <del>法通行生 法</del> 通知则 |    |      | 20  | 23年5 | 月  |                        |    |    |      | 20 | 23年6 | 月   |     |    |                                         |
|-----------------------|----|------|-----|------|----|------------------------|----|----|------|----|------|-----|-----|----|-----------------------------------------|
|                       | Β  | _    | _   | Ξ    | 四  | 五                      | 六  | 日  | —    | Ξ  | Ξ    | 四   | 五   | 六  | <u> </u>                                |
|                       | 30 | 1    | 2   | 3    | 4  | 5                      | 6  | 28 | 29   | 30 | 31   | 1   | 2   | 2  | 选课时间: 2023-05-26 12:00~2023-05-29 00:00 |
|                       | 7  | 8    | 9   | 10   | 11 | 12                     | 13 | 4  | 5    | 6  | 7    | 8   | 9   | 10 |                                         |
|                       | 14 | 15   | 16  | 17   | 18 | 19                     | 20 | 11 | 12   | 13 | 14   | 15  | 16  | 17 | J                                       |
|                       | 21 | 22   | 23  | 24   | 25 | 26                     | 27 | 18 | 19   | 20 | 21   | 22  | 23  | 24 |                                         |
|                       | 28 | 29   | 30  | 31   | 1  | 2                      | 3  | 25 | 26   | 27 | 28   | 29  | 30  | 1  |                                         |
|                       | 4  | 5    | 6   | 7    | 8  | 9                      | 10 | 2  | 3    | 4  | 5    | 6   | 7   | 8  | 进入预览                                    |
|                       |    | • 可) | 先可退 |      |    | <ul> <li>预览</li> </ul> |    | •  | 可选不可 | 退  |      | ●可退 | 不可选 |    |                                         |

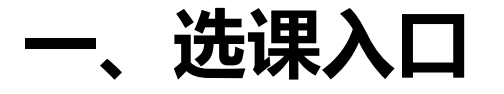

在选课开放后,在当前开放的选课批次中,找到需要参加的选课批次(2023-2024学年 第二学期 2022、2023级体育课预选),点击"开始选课"。

| 2023-2024学年 第一学期 2022级体育课预 | 选  |         |     |    |    |                        |         |    |      |    |    |     |     |    |                                         |
|----------------------------|----|---------|-----|----|----|------------------------|---------|----|------|----|----|-----|-----|----|-----------------------------------------|
|                            |    | 2023年5月 |     |    |    |                        | 2023年6月 |    |      |    |    |     |     |    |                                         |
|                            | 日  | _       | =   | Ξ  | 四  | 五                      | 六       | 日  | —    | =  | Ξ  | 四   | 五   | 六  | 选课时间: 2023-05-21 12:00~2023-05-29 00:00 |
|                            | 30 | 1       | 2   | 3  | 4  | 5                      | 6       | 28 | 29   | 30 | 31 | 1   | 2   | 3  | 0 6 天 0 8 时 1 8 分 后结束选课                 |
|                            | 7  | 8       | 9   | 10 | 11 | 12                     | 13      | 4  | 5    | 6  | 7  | 8   | 9   | 10 |                                         |
|                            | 14 | 15      | 16  | 17 | 18 | 19                     | 20      | 11 | 12   | 13 | 14 | 15  | 16  | 17 |                                         |
|                            | 21 | 22      | 23  | 24 | 25 | 26                     | 27      | 18 | 19   | 20 | 21 | 22  | 23  | 24 |                                         |
|                            | 28 | 29      | 30  | 31 | 1  | 2                      | 3       | 25 | 26   | 27 | 28 | 29  | 30  | 1  |                                         |
|                            | 4  | 5       | 6   | 7  | 8  | 9                      | 10      | 2  | 3    | 4  | 5  | 6   | 7   | 8  | 开始选课                                    |
|                            |    | 一可)     | 先可退 |    |    | <ul> <li>预览</li> </ul> |         | •  | 可选不可 | 可退 |    | ●可追 | 不可选 |    |                                         |

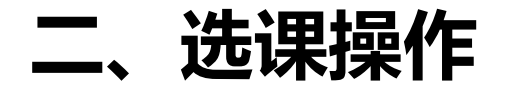

为了方便学生快速找到需要的课程,选课系统设计了多种课程展示模式,来展示可选的课

程。多种模式的选课数据互通,即在一种模式下的选课操作,会同步到其他展示模式,无需在 多个展示模式下重复操作。

本次选课开放两种模式,即:

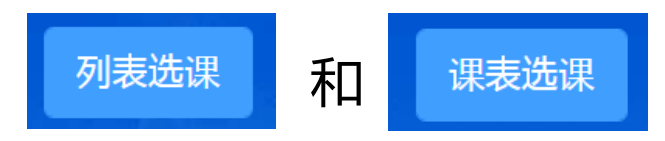

学生可以选择其中一种模式,也可以多种模式结合,来提高自己的课程查找效率。

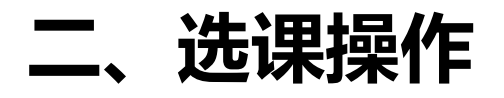

"列表选课"的"全部课程"通道,显示本批次所有开放选课的课程。进入通道后默认展示的为本人"可选"课程的教学班。点击"选课"按钮,进行选课操作。

| 2023-2024学年 第一学期 202                                                                       | 22级体育课预选                     |          |                                                          |           |      | 课表选课列录 |
|--------------------------------------------------------------------------------------------|------------------------------|----------|----------------------------------------------------------|-----------|------|--------|
| 全部课程 已选课程                                                                                  |                              |          |                                                          |           |      | 我的选课状  |
| 课程         授果教师           输入课程名称或代码查询         课程处别                                         | 上课星期<br>                     | 上课年级<br> | 上课院系     上课专业       //////////////////////////////////// | 上课行政班<br> | 开课部] | ~      |
| 课程信息 ♦                                                                                     | 教学班 ♦                        | 」文课教师    | 时间地点                                                     | 已选/人数上限   | 选课状态 | 操作     |
| <b>体育(3)</b> <sup>で</sup><br>A131410003010   体育健康学院   体育<br>1学分   36学时   必修   必修   中文   考试 | A131410003010-005<br>2022 本科 | 金何琳      | 松工<br>1~16周 星期三 3~4节 松工一顿飞镖馆(校内体育馆)                      | 0/17      | 待选课  | 选课     |
| 体育(3) <sup>花样跳绳</sup><br>A131410003010 体育健康学院 体育<br>1学分 36学时 必修 必修 中文 考试                   | A131410003010-009<br>2022 本科 | 洪倩       | 松工<br>1~16周 星期四 7~8节 松工 一楼羽毛球房(校内体育馆)                    | 0/17      | 待选课  | 选课     |
| <b>体育(3) 健身瑜伽</b><br>A131410003010 体育健康学院 体育<br>1学分 36学时 必修 必修 中文 考试                       | A131410003010-013<br>2022 本科 | 万翠琳      | 松工<br>1~16周 星期二 1~2节 松工 一樣体操房(校内体育馆)                     | 0/17      | 待选课  | 选课     |
| 体育(3)<br>超球<br>A131410003010   体育健康学院   体育<br>1学分   36学时   必修   必修   中文   考试               | A131410003010-017<br>2022 本科 | 魏军       | 松工<br>1~16周 星期三 1~2节 松工 二楼篮球馆(校内体育馆)                     | 0/17      | 待选课  | 选课     |
| 体育(3) 器械健美<br>A131410003010   体育健康学院   体育<br>1学分   36学时   必修   必修   中文   考试                | A131410003010-028<br>2022 本科 | 刘建军      | 松工<br>1~16周 星期四 5~6节 松工 器械健身房(校内体育馆)                     | 0/16      | 待选课  | 选课     |

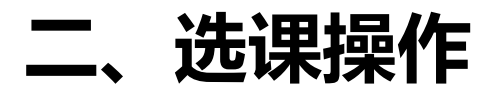

点击"选课"按钮后,在弹出的输入框内填入选课意愿值(1-100的数字)。然后点击"确定" 按钮。

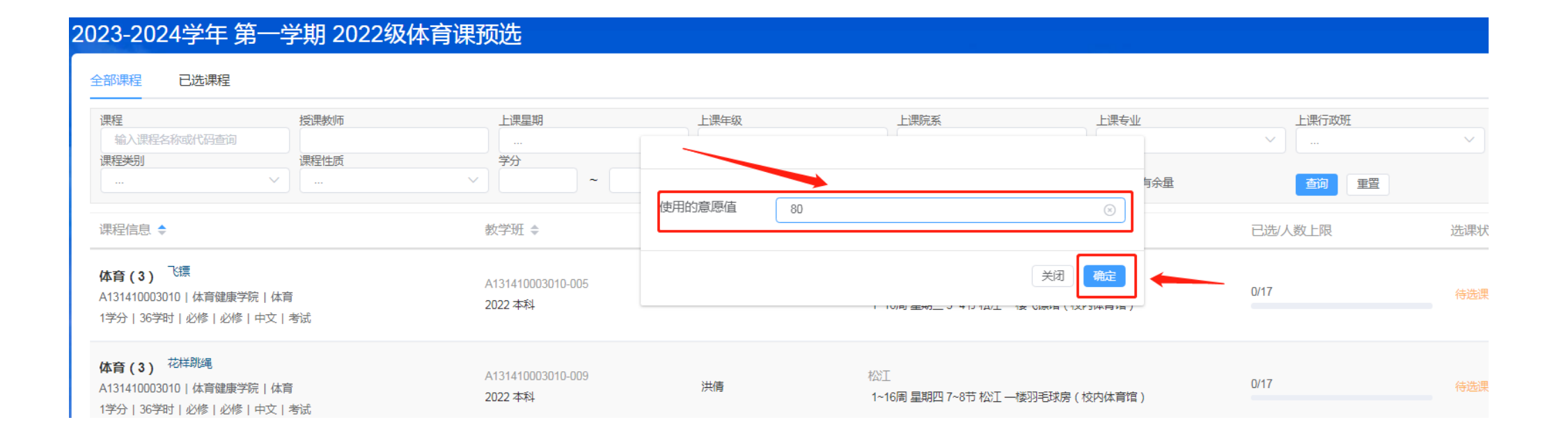

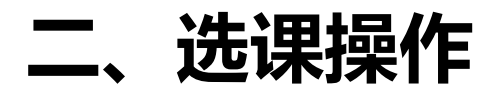

选课状态变为"待筛选"状态,表示课程已预选完成,等待后续抽签。如需退课,则点击"退课"按钮。本次预选可以预选两门体育课。

| 2023-2024学年 第一学                                                                 | 期 2022级体育课预      | 远选                          |                           |                                  |                       |         |           | 课表选课  列表选 |
|---------------------------------------------------------------------------------|------------------|-----------------------------|---------------------------|----------------------------------|-----------------------|---------|-----------|-----------|
| 全部课程    已选课程                                                                    |                  |                             |                           |                                  |                       |         |           | 我的选课状态    |
| 课程 推<br>输入课程名称或代码查询<br>课程关别 说                                                   | 受果教师<br>果程性质<br> | 上课星期<br>                    | 上课年级<br>…<br>是否可选课程<br>可选 | 上课院系<br>                         | 上课专业<br><br>() (又看有余量 | 上課行政班   | 开課部)<br>~ | ~         |
| 课程信息 ◆                                                                          | 47               | 牧学班 ♦                       | 授课教师                      | 时间地点                             |                       | 已选/人数上限 | 选课状态      | 操作        |
| <b>体育(3)</b> <sup>飞镖</sup><br>A131410003010 体育健康学院 体育<br>1学分 36学时 必修 必修 中文 考読   | م<br>يتر         | x131410003010-005<br>022 本科 | 金何琳                       | 松江<br>1~16周 星期三 3~4节 松江 一楼飞镖馆(校内 | 的体育馆)                 | 1/17    | 待筛选       | 退课        |
| <b>体育(3)</b> <sup>花样跳绳</sup><br>A131410003010 体育健康学院 体育<br>1学分 36学时 必修 必修 中文 考読 | ್<br>ಪ           | x131410003010-009<br>022 本科 | 洪倩                        | 松工<br>1~16周 星期四 7~8节 松工 一楼羽毛球房(8 | 交内体育馆)                | 0/17    | 待选课       | 选课        |
| <b>体育(3) <sup>健身瑜伽</sup></b><br>A131410003010   体育健康学院   体育                     | Ą                | 131410003010-013            | 万翠琳                       | 松江                               |                       | 0/17    | 待选课       | 选课        |

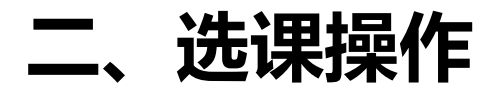

选课界面中的"已选课程"通道,显示当前批次本人所有已选或预选(待筛选)的课程,若要退课,可点击"退课"按钮。注意:部分由学校统一置课的必修课是无法退课的。

| 20 | )23-2024学年 第一学期 2022组                                                                       | 及体育课预选                                                                    |      |                                                              |       |      | 课表选课 列表选课 |
|----|---------------------------------------------------------------------------------------------|---------------------------------------------------------------------------|------|--------------------------------------------------------------|-------|------|-----------|
|    | 全部课程 已选课程                                                                                   | -                                                                         |      |                                                              |       |      | 我的选课状态    |
|    | 本学期已选学分:20.5                                                                                |                                                                           |      |                                                              |       | × 1  |           |
|    | 课程信息 ♦                                                                                      | 教学班 ♣                                                                     | 授课教师 | 时间地点                                                         | 意愿值 🗣 | 选课状态 | 操作        |
|    | <b>体育(3)</b> <sup>飞腰</sup><br>A131410003010   体育健康学院   体育<br>1学分   36学时   必修   必修   中文   考试 | A131410003010-005<br>2022 本科                                              | 金何琳  | 松工<br>1~16周 星期三 3~4节 松工 一楼飞镖馆(校内体育馆)                         | 80    | 待筛选  | 退课        |
|    | <b>马克思主义基本原理</b><br>A131210020030   马克思主义学院   思想政治理论课<br>3学分   54学时   必修   必修   中文   考试     | A131210020030-016<br>国际政治2201;数字营销实验班2201;复语实验班220<br>1;信息管理2201;行政管理2201 | 李秀敏  | 松工<br>1~16周 星期— 1~2节 松工 SB304;<br>1~15(单)周 星期四 1~2节 松工 SB304 |       | 已选中  | 退课        |
|    | <b>数据结构</b><br>A130810062030 统计与信息学院 专业必修课<br>3学分 54学时 必修 必修 中文 考试                          | A130810062030-002<br>信息管理2201                                             | 张晓黎  | 松工<br>1~16周 星期五 3~4节 松工 SD408;<br>2~16(双)周 星期二 3~4节 松江 SD408 |       | 已选中  | 退课        |
|    | <b>线性代数A</b><br>A130810086020   统计与信息学院   数学<br>2学分   54学时   必修   必修   中文   考试              | A130810086020-003<br>电子商务2201;信息管理2201                                    | 张澍铁  | 松工<br>1~16周 星期— 3~4节 松工 SD104;<br>1~15(单)周 星期四 3~4节 松江 SB503 |       | 已选中  | 退课        |
|    | 商务英语应用模拟训练<br>A130310108051   国际商务外语学院   国际商务模拟训练                                           | A130310108051-001<br>2022                                                 | 郑维勇  |                                                              |       | 已选中  | 退课        |

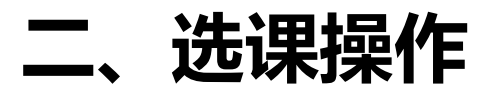

右上角点击"我的选课状态"按钮,可以查看当前意愿值的使用情况。对同一教学班,抽签时,按 意愿值由高到低选中课程;意愿值相同时,随机抽取选中课程。 抽签结束后,可点击"查看未中签课程"按钮,查看本人未中签课程。

| 2023-2024学年 第一学期 2022组                                                                      | 及体育课预选                                                                    |      |                                                              |       |               | 课表选课    列表选课  |
|---------------------------------------------------------------------------------------------|---------------------------------------------------------------------------|------|--------------------------------------------------------------|-------|---------------|---------------|
| 全部课程 已选课程                                                                                   |                                                                           |      |                                                              |       |               | 我的选课状态        |
| 本学期已选学分:20.5                                                                                |                                                                           |      |                                                              |       | 章原信·80/100    | 香麦生由然课程       |
| 课程信息 ♦                                                                                      | 教学班 ♣                                                                     | 授课教师 | 时间地点                                                         | 意愿值 🗣 | ALL I CONTROL | E-EAX + TOWNE |
| <b>体育(3)</b> <sup>飞腰</sup><br>A131410003010   体育健康学院   体育<br>1学分   36学时   必修   必修   中文   考试 | A131410003010-005<br>2022 本科                                              | 金何琳  | 松工<br>1~16周 星期三 3~4节 松工 一楼飞镖馆(校内体育馆)                         | 80    | 待筛选           | 退课            |
| <b>马克思主义基本原理</b><br>A131210020030   马克思主义学院   思想政治理论课<br>3学分   54学时   必修   必修   中文   考试     | A131210020030-016<br>国际政治2201;数字营销实验班2201;复语实验班220<br>1;信息管理2201;行政管理2201 | 李秀敏  | 松工<br>1~16周 星期— 1~2节 松工 SB304;<br>1~15(单)周 星期四 1~2节 松工 SB304 |       | 已选中           | 退课            |
| 数据结构                                                                                        | 44004000000 000                                                           |      | 松江                                                           |       |               |               |

1

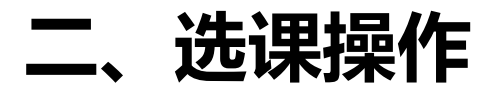

## 除了按课程列表维度展示可选课程之外,还可以点击通过右上角"课表选课"按钮,切换为按学生课表空课时间的维度展示可选课程。

| 20 | 23-2024学年 第一学期 2022级                                                                               | 及体育课预选                                                                    |      |                                                              |       | _    | 课表选课 列表选课 |
|----|----------------------------------------------------------------------------------------------------|---------------------------------------------------------------------------|------|--------------------------------------------------------------|-------|------|-----------|
| :  | 全部课程    已选课程                                                                                       |                                                                           |      |                                                              |       |      | 我的选课状态    |
|    | 本学期已选学分:20.5                                                                                       |                                                                           |      |                                                              |       |      |           |
|    | 课程信息 🔷                                                                                             | 教学班 ♦                                                                     | 授课教师 | 时间地点                                                         | 意愿值 ♦ | 选课状态 | 操作        |
|    | <b>体育(3)</b> 飞镖<br>A131410003010   体育健康学院   体育<br>1学分   36学时   必修   必修   中文   考试                   | A131410003010-005<br>2022 本科                                              | 金何琳  | 松工<br>1~16周 星期三 3~4节 松江 一楼飞镖馆(校内体育馆)                         | 80    | 待筛选  | 退课        |
|    | <b>马克思主义基本原理</b><br>A131210020030   马克思主义学院   思想政治理论课<br>3学分   54学时   必修   必修   中文   考试            | A131210020030-016<br>国际政治2201;数字营销实验班2201;复语实验班220<br>1;信息管理2201;行政管理2201 | 李秀敏  | 松⊥<br>1~16周 星期— 1~2节 松江 SB304;<br>1~15(单)周 星期四 1~2节 松江 SB304 |       | 已选中  | 退课        |
|    | <b>数据结构</b><br>A130810062030   统计与信息学院   专业必修课<br>3学分   54学时   必修   必修   中文   考试                   | A130810062030-002<br>信息管理2201                                             | 张晓黎  | 松工<br>1~16周 星期五 3~4节 松江 SD408;<br>2~16(双)周 星期二 3~4节 松江 SD408 |       | 已选中  | 退课        |
|    | <b>线性代数A</b><br>A130810086020   统计与信息学院   数学<br>2学分   54学时   必修   必修   中文   考试                     | A130810086020-003<br>电子商务2201;信息管理2201                                    | 张澍铁  | 松⊥<br>1~16周 星期一 3~4节 松江 SD104;<br>1~15(单)周 星期四 3~4节 松江 SB503 |       | 已选中  | 退课        |
|    | <b>商务英语应用模拟训练</b><br>A130310108051   国际商务外语学院   国际商务模拟训练<br>0.5学分   36学时   必修   中文   考试            | A130310108051-001<br>2022                                                 | 郑维勇  | 松江                                                           |       | 已选中  | 退课        |
|    | <b>思想政治理论课社会实践</b> 社会实践第二阶段<br>A131210005020   马克思主义学院   思想政治理论课<br>2学分   36学时   必修   必修   中文   考试 | A131210005020-006<br>国际政治2201;日语2202;信息管理2201                             | 韩慈   | 松江                                                           | 0     | 已选中  | 退课        |

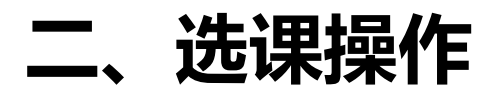

点击"课表选课"切换后,界面会显示本人当前的课表。如果本批次开放课程在空课时间有可选的教学班,则在本人课表的相应位置就会出现红色的"选课"字样。

| 202  | 23-20                   | 24学年 第一学期 202                                                             | 2级体育课预选                                             |                                                                                                    |                                                        |                                                                 |       | 课表选课 |
|------|-------------------------|---------------------------------------------------------------------------|-----------------------------------------------------|----------------------------------------------------------------------------------------------------|--------------------------------------------------------|-----------------------------------------------------------------|-------|------|
| , in | 果程<br>输入课程<br>果程类別<br>… | / 授 <b>课教师</b><br>注称或代码查询<br>课程性质<br>──────────────────────────────────── | 上课星期<br>…<br>学分                                     | 上课年级       ~       ()       ()       ()       ()       ()       ()       ()       ()       ()       ()       ()       ()       ()       ()       ()       ()       ()       ()       ()       ()       ()       ()       ()       ()       ()       ()       ()       ()       ()       ()       ()       ()       ()       ()       ()       ()       ()       ()       ()       ()       ()       ()       ()       ()       ()       ()       ()       ()       ()       ()       ()       ()       ()       ()       ()       ()       ()       ()       ()       ()       ()       ()       ()       () </th <th>上課院系<br/>・・・</th> <th>上课专业<br/>~</th> <th>上课行政班</th> <th>开课部门</th> | 上課院系<br>・・・                                            | 上课专业<br>~                                                       | 上课行政班 | 开课部门 |
|      |                         | 星期一                                                                       | 星期二                                                 | 星期之                                                                                                    | 星期四                                                    | 星期五                                                             | 星期六   | 星期日  |
|      | 1                       | 马克思主义基本原理<br>A131210020030-016                                            | 选课                                                  | 选课                                                                                                    | 马克思主义基本原理<br>A131210020030-016                         | 选课                                                              |       |      |
|      | 2                       | 1~16周 星期— 1~2节 松江 SB304;<br>1~15(单)周 星期四 1~2节 松江 SB304                    | 选课                                                  | 选课                                                                                                    | 1~16周 星期— 1~2节 松江 SB304;<br>1~15(单)周 星期四 1~2节 松江 SB304 | 选课                                                              |       |      |
|      | 3                       | 线性代数A                                                                     | 数据结构                                                | 体育(3) <sup>飞镖</sup>                                                                                                    | <u> </u>                                               | A130210114030-003 宏观经济学                                         |       |      |
|      | 4                       | 1~16周 星期— 3~4节 松江 SD104;<br>1~15(单)周 星期四 3~4节 松江 SB503                    | 1~16周星期五 3~4节松江 SD408;<br>2~16(双)周星期二 3~4节松江 SD408; | A131410003010-005<br>1~16周 星期三 3~4节 松江 一楼飞镖馆(校<br>内体育馆)                                                                                                    | A130210114030-<br>003           1~16周星期-3~             | ▲ 刘静波<br>1~16周 星期— 7~8节 松江 SD104;<br>2~16(双)周 星期四 3~4节 松江 SB304 |       |      |
|      |                         |                                                                           |                                                     |                                                                                                    |                                                        |                                                                 |       |      |
|      | 5                       | 毛泽东思想和中国特色社会主义理论体系概<br>论<br>4131210014020.013                             |                                                     | Java SE程序设计<br>A13081004040-001                                                                                                    | 选课                                                     | 选课                                                              |       |      |
|      | 6                       | 1~16周星期— 5~6节松江 SB101                                                     |                                                     | 1~16周 星期三 5~6节 松江 信息楼425;<br>1~16周 星期五 7~8节 松江 信息楼425                                                                                                    | 选课                                                     | 选课                                                              |       |      |
|      | 7                       | <b>宏观经济学</b><br>A130210114030-003                                         |                                                     |                                                                                                    | 选课                                                     | Java SE程序设计<br>A130810004040-001                                |       |      |
|      | 8                       | 1~16周 星期一 7~8节 松江 SD104;<br>2~16(双)周 星期四 3~4节 松江 SB304                    |                                                     | 选课                                                                                                    | 选课                                                     | 1~16周 星期三 5~6节 松江 信息楼425;<br>1~16周 星期五 7~8节 松江 信息楼425           |       |      |
|      |                         |                                                                           |                                                     |                                                                                                    |                                                        |                                                                 |       |      |
|      | 9                       |                                                                           |                                                     |                                                                                                    |                                                        |                                                                 |       |      |

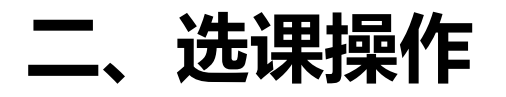

# 点击课表中的"选课"后,在弹出的页面,会显示相应的课程教学班信息,点击右侧"选课"按钮预选课程。

| 2023-20 | 24学年第一学                                                                                                    | 星期三第1节相关课程                                                                |                |                              |       |                        |          |          |      |       |      | ×      |
|---------|----------------------------------------------------------------------------------------------------|---------------------------------------------------------------------------|----------------|------------------------------|-------|------------------------|----------|----------|------|-------|------|--------|
| 课程      | 拉                                                                                                    | 课程                                                                        | 授课教师           | 上课星期                         | 上课年级  | 上课院系                   |          | 上课专业     |      | 上课行政班 | 开课部门 |        |
| 输入课程    | 呈名称或代码查询                                                                                                    | 输入课程名称或代码查询                                                               |                | · V                          |       | ×                      | $\sim$   |          | ~    |       | ✓] … | $\sim$ |
| 课程类别    | and a second second sec | 课程类别                                                                      | 课程性质           | 学分                           |       |                        |          |          |      |       |      |        |
|         | × (                                                                                                    | V                                                                         | )[             | / ] [                        | 仅看有余量 | 查询 重置                  |          |          |      |       |      |        |
|         |                                                                                                    |                                                                           |                |                              |       |                        |          |          |      |       |      |        |
|         | 星期一                                                                                                    | 课程信息 🔷                                                                    |                | 教学班 🔷                        | 授课教师  | 时间地点                   |          |          | 已选   | /人数上限 | 选课状态 | 操作     |
| 1       | 马克思主义基本原理<br>A131210020030-016<br>1~16周 星期一 1~2节 松工 SE<br>1~15(单)周 星期四 1~2节 松江                                                                                                    | <b>体育(3) <sup>篮球</sup></b><br>A131410003010 体育健康学院<br>1学分 36学时 必修 必修 中    | 体育<br> 文   考试  | A131410003010-017<br>2022 本科 | 魏军    | 松江<br>1~16周 星期三 1~2节 松 | 公工 二楼篮球馆 | 1(校内体育馆) | 0/17 |       | 待选课  | 选课     |
| 3       | 线性代数A<br>A130810086020-003<br>1-16周 星期— 3~4节 松江 SI<br>1~15(单)周 星期四 3~4节 松江                                                                                                    | 体育(3) <sup>健身瑜伽</sup><br>A131410003010 体育健康学院<br>1学分 36学时 必修 必修 中         | 体育<br> 文   考试  | A131410003010-067<br>2022 本科 | 文海燕   | 松江<br>1~16周 星期三 1~2节 松 | 公江 一楼体操房 | 8(校内体育馆) | 0/17 |       | 待选课  | 选课     |
| 5       | <ul> <li>毛泽东思想和中国特色社会主</li> <li>込</li> <li>A131210014020-013</li> <li>1~16周星期-5~6节松江Si</li> </ul>                                                                                                    | 体育(3)<br>乒乓球<br>A131410003010   体育健康学院<br>1学分   36学时   必修   必修   中        | 体育<br>  文   考試 | A131410003010-093<br>2022级体育 | 徐成博   | 松江<br>1~16周 星期三 1~2节 松 | 公江 —楼乒乓房 | 9(校内体育馆) | 0/16 |       | 待选课  | 选课     |
| 7       | 宏观经济学<br>A130210114030-003<br>1~16周 星期— 7~8节 松江 SI<br>2~16(双)周 星期四 3~4节 松江                                                                                                    | 体育(3) <sup>射艺</sup><br>A131410003010   体育健康学院<br>1学分   36学时   必修   必修   中 | 体育<br> 文   考试  | A131410003010-102<br>2022 本科 | 倪亮帅   | 松江<br>1~16周 星期三 1~2节 松 | 公江 —楼射箭房 | 9(校内体育馆) | 0/16 |       | 待选课  | 选课     |
| 9       |                                                                                                    | <b>体育(3) <sup>网球</sup></b><br>A131410003010 体育健康学院<br>1学分 36学时 必修 必修 中    | 体育<br> 文   考试  | A131410003010-114<br>2022 本科 | 杨伊    | 松江<br>1~16周 星期三 1~2节 松 | 公江 网球场(枝 | 內体育馆)    | 0/16 |       | 待选课  | 选课     |
|         |                                                                                                    |                                                                           |                |                              |       |                        |          |          |      |       |      |        |

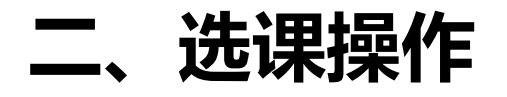

## 点击课表中的已选课程后,会出现"退课"按钮,点击后,如果该课程允许退课,则会退课。

| E<br>E           | 四本新史和本治                                    | 授课教师               |                                    | 上课星期                      |                               | 上课年级                            | 上课                               | 院系                                    |                          | 上课专业                                    | 上语 |
|------------------|--------------------------------------------|--------------------|------------------------------------|---------------------------|-------------------------------|---------------------------------|----------------------------------|---------------------------------------|--------------------------|-----------------------------------------|----|
| 111八(宋)<br>日本111 | 至各称或们的宣词                                   | 课程性质               |                                    | ····<br>学分                | ~                             |                                 |                                  |                                       | ×                        |                                         |    |
|                  | ~                                          |                    | ~                                  |                           | ~                             | 仅看有余量                           | 查                                | 甸 重置                                  |                          |                                         |    |
|                  | 星期一                                        |                    | 星期                                 | _                         | <u>1</u>                      | 星期三                             | 星                                | 阴四                                    |                          | 星期五                                     |    |
| 1                | 马克思主义基本原理<br>A131210020030-016             |                    | 选课                                 | Į                         |                               | 选课                              | 马克思主义基本原理<br>A131210020030-010   | ;                                     |                          | 选课                                      |    |
| 2                | 1~16周 星期— 1~2节 松江 9<br>1~15(单)周 星期四 1~2节 松 | SB304;<br>≌I SB304 | 选课                                 | -                         |                               | 选课                              | 1~16周 星期— 1~2节<br>1~15(单)周 星期四 1 | 5 松江 SB304;<br>~2节 松江 SB304           |                          | 选课                                      |    |
| 3                | <b>线性代数A</b><br>A130810086020-003          |                    | <b>数据结构</b><br>A130810062030-002   |                           | <b>体育(3)</b><br>A1314100030 0 | 退课                              | <b>线性代数A</b><br>A130810086020-   | 宏观经济学<br>A130210114030-               | <b>数据结构</b><br>A13081006 | ;2030-002                               |    |
| 4                | 1~16周 星期— 3~4节 松江 9<br>1~15(单)周 星期四 3~4节 松 | SD104;<br>%I SB503 | 1~16周 星期五 3~4节<br>2~16(双)周 星期二 3~4 | 公II SD408;<br>节 松II SD408 | 1~16周 星期王<br>内体育馆)            |                                 | 003<br>1~16周 星期— 3~…             | 003<br>1~16周 星期— 7~                   | 1~16周 星期<br>2~16(双)周     | 明五 3~4节 松江 SD408;<br>星期二 3~4节 松江 SD408  |    |
|                  |                                            |                    |                                    |                           |                               |                                 |                                  |                                       |                          |                                         |    |
| 5                | 毛泽东思想和中国特色社会<br>论<br>A13121001/020-013     | 主义理论体系概            |                                    |                           | Java SE程序设计<br>A130810004040- | -<br>001                        | 进                                | 课                                     |                          | 选课                                      |    |
| 6                | 1~16周星期— 5~6节松江 5                          | SB101              |                                    |                           | 1~16周 星期三 5~<br>1~16周 星期五 7~  | -6节 松江 信息楼425;<br>-8节 松江 信息楼425 | 进                                | 课                                     |                          | 选课                                      |    |
| 7                | 宏观经济学<br>A130210114030-003                 |                    |                                    |                           |                               | 选课                              | 送                                | 课                                     | Java SE程<br>A13081000    | <b>序设计</b><br>)4040-001                 |    |
| 8                | 1~16周 星期— 7~8节 松江 9<br>2~16(双)周 星期四 3~4节 松 | SD104;<br>≌I SB304 |                                    |                           |                               | 选课                              | 进                                | ····································· | 1~16周 星期<br>1~16周 星期     | 明三 5~6节 松江 信息楼425;<br>明五 7~8节 松江 信息楼425 |    |
|                  |                                            |                    |                                    |                           |                               |                                 |                                  |                                       |                          |                                         |    |